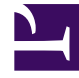

# **GENESYS**

This PDF is generated from authoritative online content, and is provided for convenience only. This PDF cannot be used for legal purposes. For authoritative understanding of what is and is not supported, always use the online content. To copy code samples, always use the online content.

# Developer's Guide

Customize Journey Dashboard for Pulse

4/30/2025

# Contents

- 1 Customize Journey Dashboard for Pulse
  - 1.1 Prerequisites
  - 1.2 Set Pulse Permissions
  - 1.3 Create Journey Pulse Widgets
  - 1.4 Edit Pulse External Templates
  - 1.5 How to modify the JSON Layout

# Customize Journey Dashboard for Pulse

Pulse widgets for Context Services are not editable from the Pulse Template Management UI. To customize widgets for Context Services, you must edit and submit the templates through the Pulse REST API.

# Prerequisites

| Component | Version                                                      |  |  |  |
|-----------|--------------------------------------------------------------|--|--|--|
| GMS       | 8.5.106.xx                                                   |  |  |  |
|           | 8.5.102.xx or 8.5.105.01                                     |  |  |  |
| Pulse     | Important<br>Versions 8.5.103 and 8.5.104 are not supported. |  |  |  |
| GAX       | 8.5.102.18                                                   |  |  |  |

# Set Pulse Permissions

| SAX Dashboard Con        | figuration  | Routing Parameters Reports | Admin | istration Proactive | Engagement | demo                  | ?  |
|--------------------------|-------------|----------------------------|-------|---------------------|------------|-----------------------|----|
| Home > Persons > Persons | > demo Prop | erties                     |       | Clone               | Delete     | Move Te               | 0  |
| General<br>( DBID: 748 ) | Permiss     | sions                      |       | Add Access Group    | Add Person | Remo                  | ve |
| Member Of                |             | Name                       | \$    | Tenant              | ☆          | Create                |    |
| Ranks                    |             | Dynamic_Supervisor         |       | Environment         |            |                       | •  |
| Options                  |             | 👂 GAX EZPulse              |       | Environment         |            |                       |    |
| Permissions              |             | pod_superuser              |       | Environment         |            | V                     |    |
| Dependencies             |             | pod_supervisor             |       | Environment         |            |                       |    |
| Accessible Objects       |             | 🔑 pod_user                 |       | Environment         |            |                       |    |
|                          | •           | O Departing                |       | Environment         |            | Image: a filler b = 1 | •  |
|                          |             |                            |       |                     |            |                       |    |
|                          | Canc        | el                         |       |                     | Apply      | Save                  |    |

Open GAX or Genesys Administrator and navigate to **Configuration > Persons**. Select your user and edit his or her permissions to add the **GAX EZPulse** permissions, then **Save**.

# Create Journey Pulse Widgets

#### Add journey sample layouts to Pulse

Context Services Pulse layout samples are available in the following directory:

- <GMS installation directory>/Pulse\_8.5.102 for integration with Pulse 8.5.102 versions.
- <GMS installation directory>/Pulse\_8.5.103 for integration with Pulse 8.5.105.01.

To deploy these samples in Pulse, you can use the Genesys Pulse Restful Web Service API.

| lormal Basi                                                   | c Auth Digest Auth                                                                                                    | OAuth 1.0                                                                                                    | No environment                      |               | × m                   |
|---------------------------------------------------------------|----------------------------------------------------------------------------------------------------|----------------------------------------------------------------------------------------------------|-------------------------------------|---------------|-----------------------|
| http://demo                                                   | srv:8040/gax/api/wbr                                                                                                    | t/layouts/                                                                                                    |                                     | POST <b>v</b> | 🕑 URL params 🕑 Header |
| Content-Typ                                                   | e                                                                                                    | appli                                                                                                    | ication/json                        | Manage pre    | esets                 |
| Header                                                        |                                                                                                    | Valu                                                                                                    | e                                   |               |                       |
| form-data                                                     | x-www-form-urlen                                                                                                    | coded raw                                                                                                    | JSON -                              |               |                       |
| 1 {<br>2 3<br>4 5<br>6 7<br>8 9<br>10<br>11<br>12<br>13<br>14 | <pre>definition" : {     "dd_def" : {         "organizat     },     "tenant_dbid"     "refresh_inter     "layout_type"     "is_template"     "column" : [{         "categ         "is_de         "avail         "k </pre> | ion" : "1"<br>val" : 15,<br>: "ltDATADEH<br>: false,<br>gory" : "ccDI<br>lta_key" : f<br>able_value"<br>value" : [{ | POT",<br>IMENSION",<br>true,<br>: { |               |                       |

Start a Restful client application (Postman in our example). Submit a POST or PUT API query to GAX to publish the layout sample.

- For Pulse 8.5.102 versions:
  - POST /api/wbrt/layouts/ to deploy a new layout.
  - PUT /api/wbrt/layouts/<id> to update an existing layout.
- For Pulse 8.5.105.01:
  - POST /api/wbrt/templates/ to deploy a new layout.
  - PUT /api/wbrt/templates/<guid> to update an existing layout.

# Add your widgets

For Pulse 8.5.102 versions

| Custom : CS Widge                                       | ts : +                                                                                                    |                       |
|---------------------------------------------------------|----------------------------------------------------------------------------------------------------|-----------------------|
| THE Add a Widget                                        | Add a Widget Choose a Widget Template                                                                                                    | Q CS                  |
| 298:169 ::: ::<br>CS - Context Services by service type | CS - Context Services by<br>Customized demo of the<br>integration between Pulse and<br>Context Services - Context<br>Services' metrics grouped by<br>media type | e lise and ext ped by |
|                                                         | CS - Context Services by Customized demo of the integration between Pulse and Context Services - Loan Context Services - Loan                                   | e Ise and             |

Once the templates are published in Pulse, it's very easy. Just navigate to your Pulse Dashboard. The new layouts will be available in the creation wizard.

#### For Pulse 8.5.105.01 version

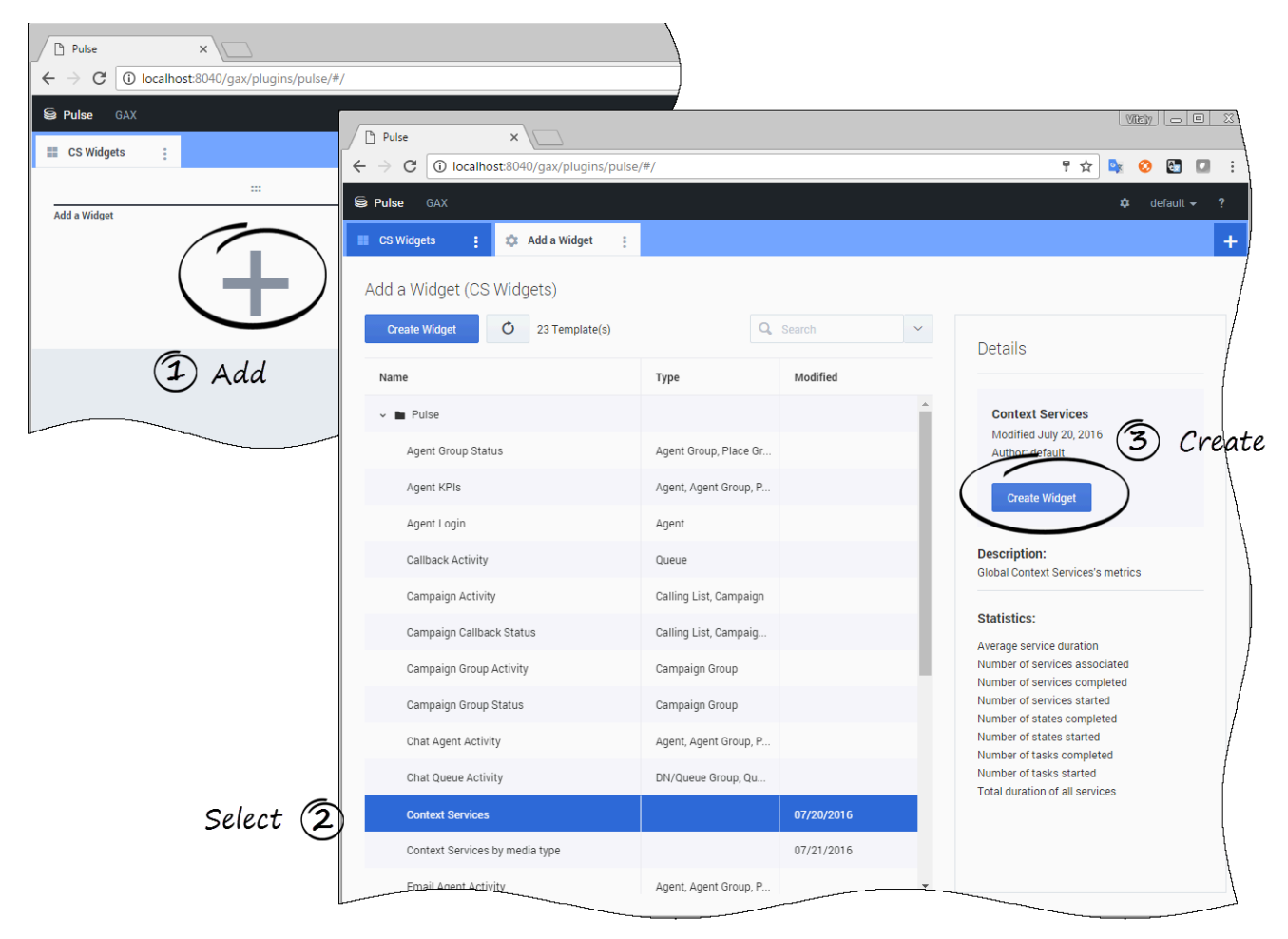

Once the templates are published in Pulse, it's very easy. Just navigate to your Pulse Dashboard. The new layouts will be available in the creation wizard.

# Edit Pulse External Templates

## Retrieve your layout for Pulse 8.5.102

| ← → C demosrv:8040/gax/?#!/view:pulse.dashboa/d/debug                 |                                                                            |
|-----------------------------------------------------------------------|----------------------------------------------------------------------------|
| Apps     S Google     Genesys     Demo Web Apps                       | - Brookin Francisch                                                        |
| GAX Dashboard Configuration Routing Parameters Reports Administration | 06:167 ::: ::<br>CS - Context Services by media type<br>Journeys started ◆ |
| No Data Available.                                                    | voice 0<br>email 0<br>chat 0                                               |
| ● n/a Journeys ● n/a Journeys ● n/a States co                         | <u> </u>                                                                   |

Open Pulse in Genesys Administrator extensions and navigate to your Context Services widget. Append /debug at the end of your URL. The widget and layout IDs will show up in the left corner of each widget.

In our example, 297:168 means that the widget ID is 297 and the layout ID is 168.

| http://                         | demosrv:804(                                        | )/gax/api/wbrt/la                                                                | youts/168                                      | GET 🔻 🗹 UI     | RL params 🕑 Headers (1) |
|---------------------------------|-----------------------------------------------------|----------------------------------------------------------------------------------|------------------------------------------------|----------------|-------------------------|
| Conter                          | nt-Type                                             |                                                                                  | application/json                               | Manage presets |                         |
| Heade                           | ۲                                                   |                                                                                  | Value                                          |                | (                       |
| Send                            | Preview                                             | Add to col                                                                       | lection                                        |                | Reset                   |
| ody                             | Cookies (3)                                         | Headers (7)                                                                      | STATUS 200 OK TIME 126 ms                      |                |                         |
| Prett                           | y Raw                                               | Preview                                                                          | JSON XML                                       |                |                         |
| 1<br>2<br>3<br>4<br>5<br>6<br>7 | {<br>"id": 1<br>"state"<br>"re<br>"bo<br>"bo<br>"us | 168,<br>': {<br>equested_stati<br>ody_hash_2": :<br>ody_hash_1": :<br>scn": 1735 | us": "stACTIVE",<br>1992487255,<br>1992487255, |                |                         |

Get the layout definition of your widget

Start a Restful client application (Postman in our example). Submit a GET API query to GAX to retrieve the layout associated to your widget ID:

GET http://<host>:<port>/gax/api/wbrt/layouts/<layoutID> URL with the header set to Content-Type= application/json See the Genesys Pulse Restful Web Service API for further details.

#### [+] Expand the layout example

```
{
    "id": 169,
    "state": {
         "requested status": "stACTIVE",
         "body_hash_2": -383534282,
"body_hash_1": -383534282,
"uscn": 1737
    },
"definition": {
    "". "CS
         "name": "CS - Context Services by service type",
         "description": "Customized demo
of the integration between Pulse and Context Services
- Context Services's metrics grouped by service type",
         "refresh interval": 15,
         "tenant_dbid": 1,
"layout_type": "ltDATADEPOT",
         "enable_delta_snapshots": false,
         "default_widget": {
    "id": 0,
              "size": "1x2",
              "label": "CS - Context Services by service type",
              "view": [
                   {
                        "type": "BarView",
```

```
"column_selector": [
                           "service_started"
                       1.
                       "sorting": [
                           {
                                "is asc": false
                           ļ
                       ]
                  }
             ]
         },
         "template_layout_id": 25,
         "template_column": [
             {
                  "id": "service_started",
                  "type": "ctDATADEPOT",
                  "format": "integer"
                  "category": "ccMEASURE",
"label": "started",
                  "vt": "vINT",
                  "dd column": {
dd_cotomin . "
    "group_name": "cs.service",
    "expr": "#a = #dd_stat(#dd, #organization, #group_name, #aggregate_name,
{#criteria_name, #selected}, #rollup_range, #calculation_type)",
                      "aggregate_name": "service.started",
"rollup_range": "DAY",
                       "calculation_type": "COUNT",
                       "criteria name": "service type"
                  }
             },
              {
                  "id": "service started perc",
                  "type": "ctDATADEPOT",
                  "format": "percent",
"category": "ccMEASURE",
"label": "% started",
"vt": "vDBL",
                  "dd_column": {
                       "group_name": "cs.service",
"expr": "#a = #dd_stat(#dd, #organization, #group_name,
#aggregate_name, {#criteria_name, #selected}, #rollup_range, #calculation_type);
#b = #dd_stat(#dd, #organization, #group_name, #aggregate_name, {},
\#rollup_range, \#calculation_type); \#a = T(java.lang.Double).parseDouble(\#a); \#b =
"calculation type": "COUNT",
                       "criteria name": "service type"
                  }
             },
              {
                  "id": "service completed",
                  "type": "ctDATADEPOT",
                  "format": "integer"
                  "category": "ccMEASURE",
"label": "completed",
"vt": "vINT",
"dd_column": {
                       "group name": "cs.service",
                       "expr": "#a = #dd stat(#dd, #organization, #group name,
"rollup_range": "DAY",
```

```
"calculation type": "COUNT",
                         "criteria_name": "service_type"
                   }
              },
               {
                   "id": "service completed perc",
                   "type": "ctDATADEPOT",
                   "format": "percent",
                   "category": "ccMEASURE",
"label": "% completed",
                    "vt": "vDBL",
                    "dd column": {
                         "group_name": "cs.service",
                        "expr": "#a = #dd_stat(#dd, #organization, #group_name, #aggregate_name,
{#criteria name, #selected}, #rollup range, #calculation type); #b = #dd stat(#dd,
#organization, #group_name, #aggregate_name, {}, #rollup_range, #calculation_type);
#a = T(java.lang.Double).parseDouble(#a); #b = T(java.lang.Double).parseDouble(#b); (#b == 0)
? 0 : #a*100/#b",
                         "aggregate name": "service.completed",
                        "rollup range": "DAY",
                        "calculation type": "COUNT",
                         "criteria_name": "service_type"
                   }
              },
               {
                   "id": "service associated",
                   "type": "ctDATADEPOT",
                   "format": "integer"
                    "category": "ccMEASURE",
                   "label": "associated",
                   "vt": "vINT",
"dd_column": {
"group_name": "cs.service",
        "expr": "#a = #dd_stat(#dd, #organization, #group_name, #aggregate_name,
{#criteria_name, #selected}, #rollup_range, #calculation_type)",
                        "aggregate_name": "service.associated",
"rollup_range": "DAY",
                         "calculation_type": "COUNT",
                         "criteria name": "service type"
                   }
              },
                   "id": "service durationAVG",
                   "type": "ctDATADEPOT",
                   "format": "time",
                   "category": "ccMEASURE",
"label": "Avg Duration",
                   "vt": "vINT",
                    "dd_column": {
dd_column . {
    "group_name": "cs.service",
    "expr": "#a = #dd_stat(#dd, #organization, #group_name, #aggregate_name,
{#criteria_name, #selected}, #rollup_range, #calculation_type)",
                         "aggregate name": "service.durationAVG",
                        "rollup_range": "DAY"
                        "calculation_type": "AVG",
"criteria_name": "service_type"
                   }
              },
                   "id": "service_durationSUM",
                    "type": "ctDATADEPOT",
                   "format": "time",
                   "category": "ccMEASURE",
```

```
"label": "Duration",
                    "vt": "vINT",
                    "dd column": {
                          "group name": "cs.service",
"expr": "#a = #dd_stat(#dd, #organization, #group_name, #aggregate_name,
{#criteria_name, #selected}, #rollup_range, #calculation_type)",
                          "aggregate_name": "service.durationSUM",
                         "rollup range": "DAY"
                         "calculation type": "SUM",
                         "criteria_name": "service_type"
                    }
               },
{
                    "id": "month service started",
                    "type": "ctDATADEPOT",
                    "format": "integer"
                    "category": "ccMEASURE",
"label": "started (30 days)",
                    "vt": "vINT",
                    "dd column": {
                         "group_name": "cs.service",
"expr": "#a = #dd_stat(#dd, #organization, #group_name, #aggregate_name,
{#criteria name, #selected}, #rollup range, #calculation type)",
                         "aggregate_name": "service.started",
"rollup_range": "MONTH",
                         "calculation_type": "COUNT",
                          "criteria_name": "service_type"
                    }
               },
                    "id": "month service completed",
                    "type": "ctDATADEPOT",
                    "format": "integer",
                    "category": "ccMEASURE",
"label": "completed (30 days)",
"vt": "vINT",
                    "dd_column": {
"group_name": "cs.service",
            "expr": "#a = #dd_stat(#dd, #organization, #group_name, #aggregate_name,
{#criteria_name, #selected}, #rollup_range, #calculation_type)",
                         "aggregate_name": "service.completed",
"rollup_range": "MONTH",
                         "calculation_type": "COUNT",
                          "criteria_name": "service_type"
                    }
               },
{
                    "id": "month service completed perc",
                    "type": "ctDATADEPOT",
                    "format": "percent"
                    "category": "ccMEASURE",
"label": "% completed (30 days)",
                    "vt": "vDBL",
                    "dd_column": {
"group_name": "cs.service",
            "expr": "#a = #dd_stat(#dd, #organization, #group_name, #aggregate_name,
{#criteria_name, #selected}, #rollup_range, #calculation_type); #b = #dd_stat(#dd,
#organization, #group_name, #aggregate_name, {}, #rollup_range, #calculation_type); #a =
T(java.lang.Double).parseDouble(#a); #b = T(java.lang.Double).parseDouble(#b); (#b == 0) ? 0
: #a*100/#b",
                          "aggregate name": "service.completed",
                          "rollup range": "MONTH"
                         "calculation_type": "COUNT",
```

```
"criteria_name": "service_type"
         }
    }
],
"column": [
    {
         "id": "_Object$ID",
         "category": "ccDIMENSION",
"selected_value": {
             "type": "stKEYVAL",
             "kvalue": [
                 {
                      "k": "4480",
                     "v": "Auto Care Application"
                 },
                  {
                      "k": "4487",
                      "v": "Auto Care Cancelation"
                 },
                  {
                      "k": "4481",
                      "v": "Auto Care Selection"
                 },
{
                      "k": "4457",
                      "v": "Branch Appointment"
                 },
                  {
                      "k": "4479",
                      "v": "Credit Card Application"
                 },
{
                     "k": "4485",
                      "v": "Credit Card Cancelation"
                 },
                  {
                     "k": "4478",
                      "v": "Credit Card Selection"
                 },
                  {
                     "k": "4458",
                     "v": "General Inquiries"
                 },
                  {
                      "k": "4486",
                      "v": "Home Care Cancelation"
                 },
                  {
                      "k": "4482",
                      "v": "Home Care Selection"
                 },
{
                     "k": "4459",
                      "v": "Loan Application"
                 },
                  {
                      "k": "4484",
                     "v": "Loan Cancelation"
                 },
{
                     "k": "4460",
                      "v": "Loan Selection"
                 }
```

```
]
    },
    "is delta key": true,
    "available_value": {
        "type": "stKEYVAL",
"kvalue": [
            {
                 "k": "4460",
                 "v": "Loan Selection"
            },
             {
                 "k": "4457",
                 "v": "Branch Appointment"
            },
             {
                 "k": "4478",
                 "v": "Credit Card Selection"
            },
{
                 "k": "4479",
                 "v": "Credit Card Application"
             },
             {
                 "k": "4459",
                 "v": "Loan Application"
            },
             {
                 "k": "4485",
                 "v": "Credit Card Cancelation"
            },
             {
                 "k": "4486",
                 "v": "Home Care Cancelation"
            },
{
                 "k": "4487",
                 "v": "Auto Care Cancelation"
             },
             {
                 "k": "4481",
                 "v": "Auto Care Selection"
            },
             {
                 "k": "4480"
                 "v": "Auto Care Application"
            },
{
                 "k": "4482",
                 "v": "Home Care Selection"
            },
             {
                 "k": "4484",
                 "v": "Loan Cancelation"
             },
             {
                 "k": "4458",
                 "v": "General Inquiries"
            }
        ]
    }
},
{
    "id": "_Object$Name",
```

```
"format": "string",
                     "category": "ccDIMENSION"
               },
{
                     "id": "service started",
                     "type": "ctDATADEPOT",
                     "format": "integer"
                     "category": "ccMEASURE",
"label": "started",
                     "vt": "vINT",
                     "dd_column": {
                          "group_name": "cs.service",
"expr": "#a = #dd_stat(#dd, #organization, #group_name, #aggregate_name,
{#criteria_name, #selected}, #rollup_range, #calculation_type)",
                          "aggregate name": "service.started",
                          "rollup_range": "DAY",
"calculation_type": "COUNT",
                          "criteria_name": "service_type"
                     }
               },
{
                     "id": "service_started_perc",
                     "type": "ctDATADEPOT",
                     "format": "percent"
                     "category": "ccMEASURE",
"label": "% started",
                     "vt": "vDBL",
                     "dd column": {
                           'group_name": "cs.service",
                          "expr": "#a = #dd_stat(#dd, #organization, #group_name, #aggregate_name,
{#criteria_name, #selected}, #rollup_range, #calculation_type); #b = #dd_stat(#dd,
#organization, #group_name, #aggregate_name, {}, #rollup_range, #calculation_type); #a =
T(java.lang.Double).parseDouble(#a); #b = T(java.lang.Double).parseDouble(#b); (#b == 0) ? 0
: #a*100/#b",
                          "aggregate name": "service.started",
                          "rollup_range": "DAY",
"calculation_type": "COUNT",
                          "criteria_name": "service_type"
                     }
               },
                     "id": "service completed",
                     "type": "ctDATADEPOT",
                     "format": "integer"
                     "category": "ccMEASURE",
"label": "completed",
"vt": "vINT",
                     "dd column": {
dd_cotdumn . {
    "group_name": "cs.service",
    "expr": "#a = #dd_stat(#dd, #organization, #group_name, #aggregate_name,
{#criteria_name, #selected}, #rollup_range, #calculation_type)",
                          "aggregate_name": "service.completed",
"rollup_range": "DAY",
                          "calculation_type": "COUNT",
                          "criteria_name": "service_type"
                     }
               },
{
                     "id": "service completed perc",
                     "type": "ctDATADEPOT",
                     "format": "percent"
                     "category": "ccMEASURE",
"label": "% completed",
```

```
"vt": "vDBL",
                   "dd_column": {
                        "group_name": "cs.service",
"expr": "#a = #dd_stat(#dd, #organization, #group_name, #aggregate_name,
{#criteria_name, #selected}, #rollup_range, #calculation_type); #b = #dd_stat(#dd,
#organization, #group_name, #aggregate_name, {}, #rollup_range, #calculation_type); #a =
T(java.lang.Double).parseDouble(#a); #b = T(java.lang.Double).parseDouble(#b); (#b == 0) ? 0
: #a*100/#b",
                        "aggregate name": "service.completed",
                        "rollup_range": "DAY"
                        "calculation_type": "COUNT",
"criteria_name": "service_type"
                   }
              },
              {
                   "id": "service associated",
                   "type": "ctDATADEPOT",
                   "format": "integer"
                   "category": "ccMEASURE",
"label": "associated",
                   "vt": "vINT",
                   "dd_column": {
                         "group name": "cs.service",
                        "expr": "#a = #dd stat(#dd, #organization, #group name, #aggregate name,
{#criteria_name, #selected}, #rollup_range, #calculation_type)",
                        "aggregate name": "service.associated",
                        "rollup_range": "DAY"
                        "calculation_type": "COUNT",
"criteria_name": "service_type"
                   }
              },
{
                   "id": "service_durationAVG",
                   "type": "ctDATADEPOT",
                   "format": "time"
                   "category": "ccMEASURE",
"label": "Avg Duration",
                   "vt": "vINT",
                    "dd column": {
                         'group name": "cs.service",
                        "expr": "#a = #dd_stat(#dd, #organization, #group_name, #aggregate_name,
{#criteria_name, #selected}, #rollup_range, #calculation_type)",
                        "aggregate_name": "service.durationAVG",
                        "rollup_range": "DAY"
                        "calculation_type": "AVG",
                        "criteria name": "service type"
                   }
              },
               {
                   "id": "service durationSUM",
                   "type": "ctDATADEPOT",
                   "format": "time",
                   "category": "ccMEASURE",
"label": "Duration",
                    "vt": "vINT",
                   "dd column": {
                         "group_name": "cs.service",
                        "expr": "#a = #dd_stat(#dd, #organization, #group_name, #aggregate_name,
{#criteria_name, #selected}, #rollup_range, #calculation_type)",
                        "aggregate_name": "service.durationSUM",
"rollup_range": "DAY",
                        "calculation type": "SUM",
                        "criteria_name": "service_type"
```

```
}
               },
                    "id": "month_service_started",
                    "type": "ctDATADEPOT",
                    "format": "integer"
                    "category": "ccMEASURE",
"label": "started (30 days)",
                    "vt": "vINT",
                    "dd column": {
dd_cotdmm1. {
    "group_name": "cs.service",
    "expr": "#a = #dd_stat(#dd, #organization, #group_name, #aggregate_name,
{#criteria_name, #selected}, #rollup_range, #calculation_type)",
                         "aggregate_name": "service.started",
"rollup_range": "MONTH",
                         "calculation_type": "COUNT",
                         "criteria_name": "service_type"
                    }
               },
                    "id": "month_service_completed",
                    "type": "ctDATADEPOT",
                    "format": "integer"
                    "category": "ccMEASURE",
"label": "completed (30 days)",
                    "vt": "vINT",
                    "dd_column": {
                         "group_name": "cs.service",
"expr": "#a = #dd_stat(#dd, #organization, #group_name, #aggregate_name,
{#criteria_name, #selected}, #rollup_range, #calculation_type)",
                         "aggregate_name": "service.completed",
"rollup_range": "MONTH",
                         "calculation_type": "COUNT",
                         "criteria_name": "service_type"
                    }
               },
{
                    "id": "month_service_completed_perc",
                    "type": "ctDATADEPOT",
"format": "percent",
"category": "ccMEASURE",
"label": "% completed (30 days)",
                    "vt": "vDBL",
                    "dd_column": {
                         "group_name": "cs.service",
"expr": "#a = #dd_stat(#dd, #organization, #group_name, #aggregate_name,
{#criteria_name, #selected}, #rollup_range, #calculation_type); #b = #dd_stat(#dd,
#organization, #group name, #aggregate name, {}, #rollup range, #calculation type); #a =
T(java.lang.Double).parseDouble(#a); #b = T(java.lang.Double).parseDouble(#b); (#b == 0) ? 0
: #a*100/#b",
                         "aggregate name": "service.completed",
                         "rollup range": "MONTH"
                         "calculation_type": "COUNT",
                         "criteria_name": "service_type"
                    }
               }
          "dd def": {
               "organization": "1"
          }
     },
      'generator info": {
          "name": "Pulse",
```

```
"version": "8.5.101.03",
"timestamp": 1467298003720,
"pulse_app_id": 1,
"cme_app_dbid": 366,
"cme_app_name": "GAX_Server"
}
```

Retrieve your layout for Pulse 8.5.105.01

| Pulse                 | ×                |                      |              |              |     |
|-----------------------|------------------|----------------------|--------------|--------------|-----|
|                       | calhost:8040/g   | Jax/plugins/pulse/#/ | /debug       |              |     |
| Se Pulse GAX          |                  |                      |              |              |     |
| 📰 CS Widgets          | ÷.               |                      |              |              |     |
|                       |                  |                      | :            | $\backslash$ |     |
| Context Services      |                  |                      |              |              |     |
| total                 |                  |                      |              |              | l   |
| Number of services    | started          |                      | 0            |              |     |
| Number of services    | completed        |                      | 0            |              | 1   |
| Number of services    | associated       |                      | 0            | /            |     |
| Average service dura  | ation            |                      | -1           | /            |     |
| Total duration of all | services         |                      |              |              | /   |
| <u> </u>              | $\left( \right)$ | Widget:1dec84f8.Lavo | put:1dd0bf97 | $\mathbf{)}$ |     |
|                       |                  |                      |              |              | l   |
|                       |                  |                      |              |              |     |
|                       |                  |                      |              |              | - A |

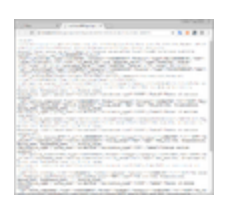

Open Pulse in Genesys Administrator extensions and navigate to your Context Services widget. Append /debug at the end of your URL and press **Enter**.

- The URL is restored to its previous state (without /debug).
- The widget and layout GUIDs will show up as a clickable link available in the right bottom corner of each widget.

Click the link to display the layout in a separate tab.

#### Edit and publish the layout

To learn how you can modify the layout, read the detailed section below. Then, deploy or update your layout.

# How to modify the JSON Layout

Each Pulse template has a unique ID, a definition, and a state property. If you wish to modify the template, do not modify the template ID; else, if you modify this ID, you will create a new template.

```
{
    "id": <id>,
    "state" : { /** specific state information - do not modify **/
    "definition": {
        /*... See Definition section */
     },
    "generator_info": { /** specific generated information - do not modify **/
    }
}
```

#### Important

In Pulse version 8.5.105.01, the templates use the guid field instead of id.

#### Definition property

In the Definition parameter of the JSON layout, you will find the following parameters.

# Important

Not all Pulse parameters are listed below.

| Field            | Description                                                                                                    |
|------------------|----------------------------------------------------------------------------------------------------|
| name             | Defines the template name displayed to the User in the <b>Add a Widget</b> interface of Pulse.                                                                                                   |
|                  | Defines the template description displayed to the User in the <b>Add a Widget</b> interface of Pulse.                                                                                            |
| description      | "Customized demo of the integration between Pulse and<br>Context Services - Context Services's metrics grouped by<br>service type"                                                               |
| layout_type      | Defines the source of the layout type. Do not<br>modify this type; it must be set to ltDATADEPOT.<br>DataDepot is an internal collector that Context<br>Services uses to communicate with Pulse. |
| refresh_interval | Defines the refresh interval of the template in seconds. For instance, 60.                                                                                                    |
| columns          | Defines the content of the objects and statistics<br>available in the template. See the columns<br>property table below for further details.                                                     |

# Columns property

The following table details the JSON layout columns properties of the definition attribute.

| columns         |                                                                                                    |  |  |  |
|-----------------|----------------------------------------------------------------------------------------------------|--|--|--|
| Field           | Description                                                                                                    |  |  |  |
| id              | Defines the technical alias of the objects or<br>statistics IDs defined in the template_columns<br>property.<br>For instance, "id": "_Object\$ID" or "id": "service_started"                                                                                                |  |  |  |
| category        | Category of the column that can be a dimension if set to ccDIMENSION, or a statistic if set to ccMEASURE.                                                                                                    |  |  |  |
| format          | Format of this column that can be one of the following values: string, percent, integer, time                                                                                                    |  |  |  |
| available_value | <ul> <li>Objects available in the template.</li> <li>This field is mandatory for the <b>Edit</b> wizard of the widget when the user selects the object.</li> <li>The kvalue array contains key-value pairs of Business Attribute values to use in this category.</li> </ul> |  |  |  |

| Field          | Description                                                                                                    |
|----------------|----------------------------------------------------------------------------------------------------|
|                | <ul> <li>The k field contains the dbid of the business attributes.</li> <li>The v field contains the label or display name to display for this Business attribute.</li> <li>"available_value": {         "type": "stKEYVAL",         "kvalue": [             { "v": "Loan Selection",</li></ul>                                                                                                    |
| selected_value | <pre>Objects selected in the template. • This field is mandatory for the Edit wizard of the widget when the user selects the object. • The kvalue array contains key-value pairs of Business Attribute values to use in this category. • The k field contains the dbid of the business attributes. • The v field contains the label or display name to display for this Business attribute. "selected_value": {     "type": "stKEYVAL",     "kvalue": [         { "v": "Loan Selection",</pre> |

#### Template\_column property

#### For Pulse 8.5.102 versions

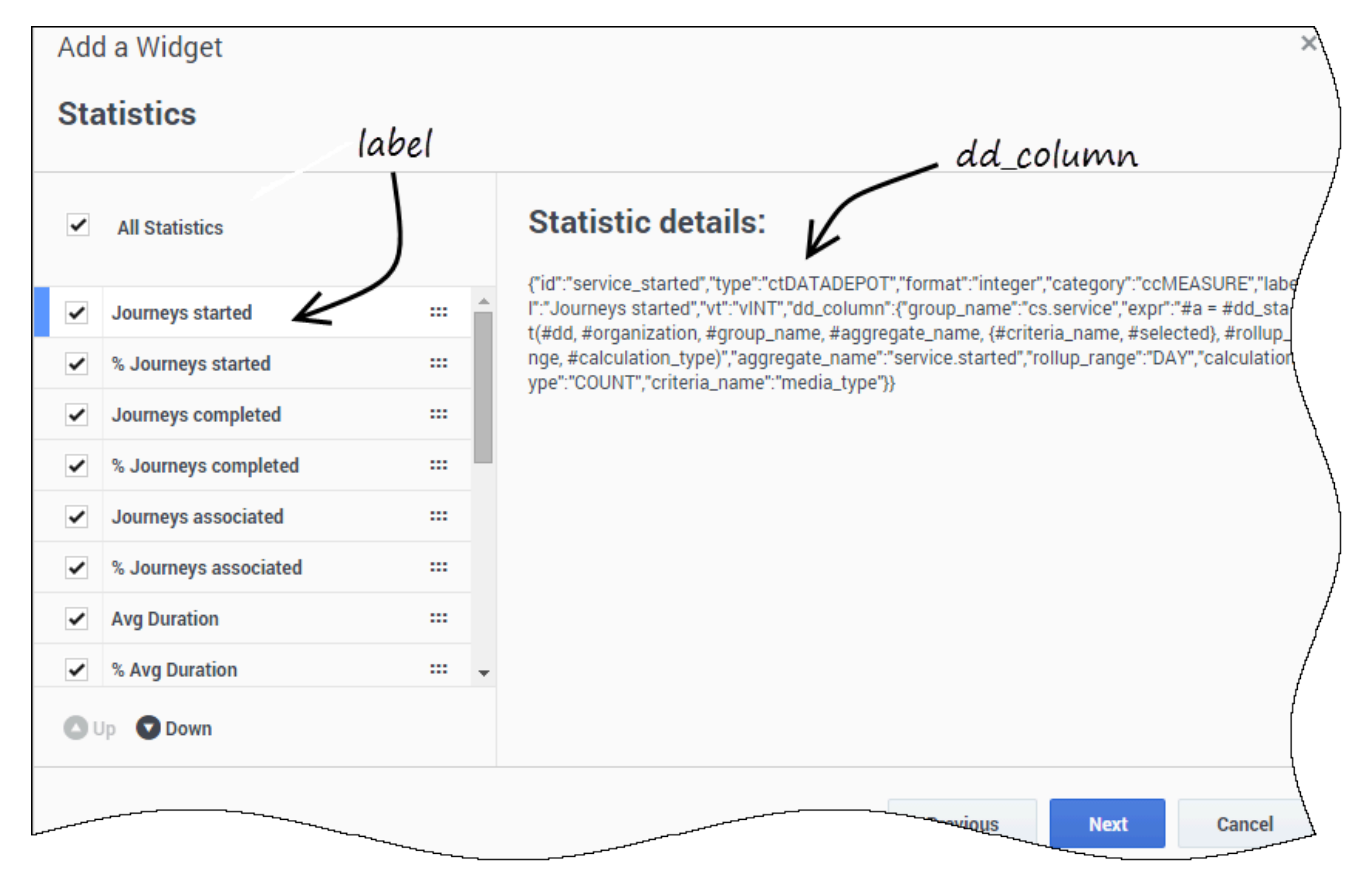

The template\_column property contains an array of column templates. Each column template defines a statistic to calculate and will be displayed in the **Statistics** panel of the widget creation wizard.

{ /\*\* Other statistics \*\*/
 }

| For | Pulse | 8.5 | 105. | 01 | version |
|-----|-------|-----|------|----|---------|
|-----|-------|-----|------|----|---------|

],

| ) Pulse        | × \                                 |                       |                  |   |                                  |
|----------------|-------------------------------------|-----------------------|------------------|---|----------------------------------|
| → C            | <ol> <li>localhost:8040,</li> </ol> | /gax/plugins/pulse/#/ |                  |   | ☆ 😵 🚱 🖬                          |
| <b>Pulse</b> G | AX                                  |                       |                  |   | 🌣 default 🗸                      |
| CS Widgets     | s : 🌣 A                             | dd a Widget           |                  |   |                                  |
|                |                                     |                       |                  |   |                                  |
| dd a Wio       | dget (CS Widge                      | ets) > Context Servi  | ces Template     |   |                                  |
|                | Objects                             | Statistics            | Display Options  |   | Widget Summery                   |
|                |                                     |                       |                  |   | widget Summary                   |
| Select S       | tatistic(s)                         |                       |                  |   | Objects (1)                      |
| <b>N</b>       | lumber of servic                    | <br>Display Name      |                  |   | × total                          |
| <b>M</b> N     | lumber of servic                    | Number of service     | s associated     |   |                                  |
|                | lumber of servic                    | Alias                 | Display Format   |   |                                  |
|                |                                     | service_associated    | d Integer        |   |                                  |
|                | werage service                      | Aggregate Name        | Calculation Type |   |                                  |
| Т              | otal duration of                    | Crown Name            | Dollyn Dongo     |   |                                  |
| <b>M</b> N     | lumber of states                    | cs.service            | DAY              | • | Clear all                        |
| <b>N</b>       | lumber of states                    |                       |                  |   | Statistics (9)                   |
| <b>M</b> N     | lumber of tasks                     |                       |                  |   | × Number of services started     |
|                | lumber of tasks                     |                       |                  |   | × Number of services completed   |
|                |                                     |                       |                  |   | × Average service duration       |
|                |                                     |                       |                  |   | × Total duration of all services |
|                |                                     |                       |                  |   | × Number of states started       |
|                |                                     |                       |                  |   | × Number of tasks started        |
|                |                                     |                       |                  |   | × Number of tasks completed      |
|                |                                     |                       |                  |   | Clear all                        |
|                |                                     |                       |                  |   |                                  |

The template\_column property contains an array of column templates. For each dd\_column, Pulse displays details on how this column is calculated: type of calculation, roll-up period, aggregate, group names, and more.

### Create dd\_column objects

Each dd\_column object is a JSON Object that defines the statistics data and calculations. The

statistics is calculated within the **expr** mandatory property that is a Spring expression. See the official documentation here.

This expression calls a custom extension function dd\_stat to retrieve Statistics and assigns the result to a variable named "a". The expression uses the other properties defined in the dd\_column structure to calculate the statistics.

| Property Name    | Possible Values                                                                                                    | Definition                                                                                                    |
|------------------|----------------------------------------------------------------------------------------------------|----------------------------------------------------------------------------------------------------|
| expr             | Spring Expression Language<br>(SpEL).                                                                                                    | Defines a statistic using the<br>above values to create a Spring<br>expression. The expression uses<br>the properties defined in the<br>dd_column structure:<br>• group_name<br>• aggregate_name<br>• criteria_name<br>• calculation_type |
| group_name       | cs.service                                                                                                    | Group to use for Context Services.                                                                                                    |
| aggregate_name   | <ul> <li>service.started</li> <li>service.completed</li> <li>service.associated</li> <li>state.started</li> <li>state.completed</li> <li>task.started</li> <li>task.completed</li> <li>service.duration<sum,avg,min< li=""> </sum,avg,min<></li></ul> | Events used for the statistics.                                                                                                    |
| criteria_name    | <ul><li>media_type</li><li>service_type</li><li>state_type</li><li>task_type</li></ul>                                                                                                    | Not mandatory.                                                                                                    |
| calculation_type | COUNT                                                                                                    | Counts events.                                                                                                    |
|                  | SUM<br>MIN MAX AVG                                                                                                    | Used for duration statistics<br>(service.duration <sum,avg,min,ma< td=""></sum,avg,min,ma<>                                                                                                    |
| rollup_range     | • "QUARTER_HOUR"                                                                                                    | Timeframe for the statistic.                                                                                                    |

| Property Name | Possible Values                    | Definition |
|---------------|------------------------------------|------------|
|               | <ul> <li>"HALF_HOUR"</li> </ul>    |            |
|               | • "HOUR"                           |            |
|               | • "DAY"                            |            |
|               | • "WEEK"                           |            |
|               | • "MONTH"                          |            |
|               | <ul> <li>"QUARTER_YEAR"</li> </ul> |            |
|               | • "HALF_YEAR"                      |            |
|               | • "YEAR"                           |            |
|               |                                    |            |

The dd\_column example above retrieves a simple value, but it could report a percentage value. For example, you can report a percentage of services started for one media type compared to all of the started services or media types.

```
#a = #dd_stat(#dd, #organization, #group_name, #aggregate_name, {#criteria_name, #selected},
#rollup_range, #calculation_type);
#b = #dd_stat(#dd, #organization, #group_name, #aggregate_name, {}, #rollup_range,
#calculation_type);
#a = T(java.lang.Double).parseDouble(#a);
#b = T(java.lang.Double).parseDouble(#b);
(#b == 0) ? 0 : #a*100/#b
```

The code above queries two Data Depot metrics, converts each value from String to double, then calculates the required percentage value. As you may have noticed, both expressions used the #selected variable.

#### Metrics across multiple groups

The Pulse layout definition allows you to query for the same metrics across multiple groups (for example, media types). To do so, you can define a list of all possible values in the structure called available\_value. During the widget configuration, the Pulse user will select the available values to display on the dashboard.

The values that the user selects are saved as a subset of the available values in the selected\_value structure and later iterated to provide the result.

```
"available_value" : {
    "kvalue" : [{
        "v" : "media type 1",
        "k" : "1"
    }, {
        "v" : "media type 2",
        "k" : "2"
    }, {
        "v" : "media type 3",
        "k" : "3"
    }],
    "type" : "stKEYVAL"
},
"selected_value" : {
```

```
"kvalue" : [{
    "v" : "media type 1",
    "k" : "1"
}, {
    "v" : "media type 2",
    "k" : "2"
}],
"type" : "stKEYVAL"
}
```